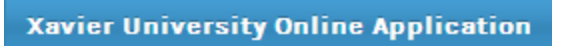

#### STEP-BY-STEP PROCEDURE

A student can fill out the Online Application by following the general procedures below:

Step 1. Create and access your Online Application Account

Step 2. Fill out the Application Forms.

Step 3. Submit your application and wait for the notification regarding your status via Email.

**Step-by- Step Instructions:** 

\*Make sure that you already have an **ACTIVE** email account that you can use during the creation of your account for the Online Application. \* Please ZOOM in the screenshots to read the annotations.

#### 1. Create your Online Application account.

- **a.** Access the Online Application website at: <u>http://apply.xu.edu.ph</u>
- **b.** Fill out the necessary information and click the Register button.
  - i. The Registration ID is the same with your TEST NUMBER
  - **ii.** Select the correct type of test you have taken.
  - **iii.** Provide an ACTIVE email account.

| Xavier Univers                                                 | sity Online Application                                                                                           |
|----------------------------------------------------------------|----------------------------------------------------------------------------------------------------|
| Create a new account to sub<br>provide a<br>If you already hav | bmit your application. Please make sure you<br>an ACTIVE email account.<br>e an account, you can log in HERE      |
| Registration ID                                                | 1234                                                                                                    |
| Last Name                                                      | LNAME                                                                                                    |
| Test Type                                                      | OLSAT •                                                                                                    |
| Email                                                          | xuoatest@gmail.com                                                                                                |
| Password                                                       | •••••                                                                                                    |
| Confirm Password                                               |                                                                                                    |
| -                                                              | Register                                                                                                    |
| The Step-by-                                                   | Step Procedure is available HERE                                                                                  |
| <b>REMINDER:</b> If you encounter an<br>hesitate to con        | y problems regarding your application, please don't tact or visit the Admissions Office.                          |
| Science Center Building, Cor<br>Tel. No.: (08822)72<br>Emai    | rrales Avenue, Cagayan de Oro City, Philippines<br>23116/(088)8583116 Local 3313, 3217<br>l: admissions@xu.edu.ph |

| Xavier University Online Application                                                                                                    |                                                                                     |
|----------------------------------------------------------------------------------------------------|-------------------------------------------------------------------------------------|
| Please login or Create an Account<br>If you forgot your password please reset it HERE<br>We have sent an email to xupatest@gmail.com. Open it up to activate                                                                                                    | An activation mail will be sent to your email<br>account that you recently provided |
| your account, check your SPAM folder if you don't see it in your INBOX. If<br>you encountered any problems receiving your email, you can try creating<br>your account again using an alternate email, we highly suggest you use a<br>GMAIL account. Please contact the Admissions Office if you are still having<br>issues with your application. |                                                                                     |
| Username Username Use your Registration ID as your Username      Last Name Test Type                                                                                                    |                                                                                     |
| A Password                                                                                                    |                                                                                     |
| The Step-by-Step Procedure is available HERE                                                                                                    |                                                                                     |
| REMINDER: IT you encounter any problems regarding your application, please don't<br>hesitate to contact or visit the Admissions Office.<br>Science Center Building, Corrales Avenue, Cagayan de Oro City, Philippines<br>Tel. No.: (08822)723116/(088)8583116 Local 3313, 3217<br>Email: admissions@xu.edu.ph                                     |                                                                                     |
|                                                                                                    |                                                                                     |

2. Activate your Online Application Account

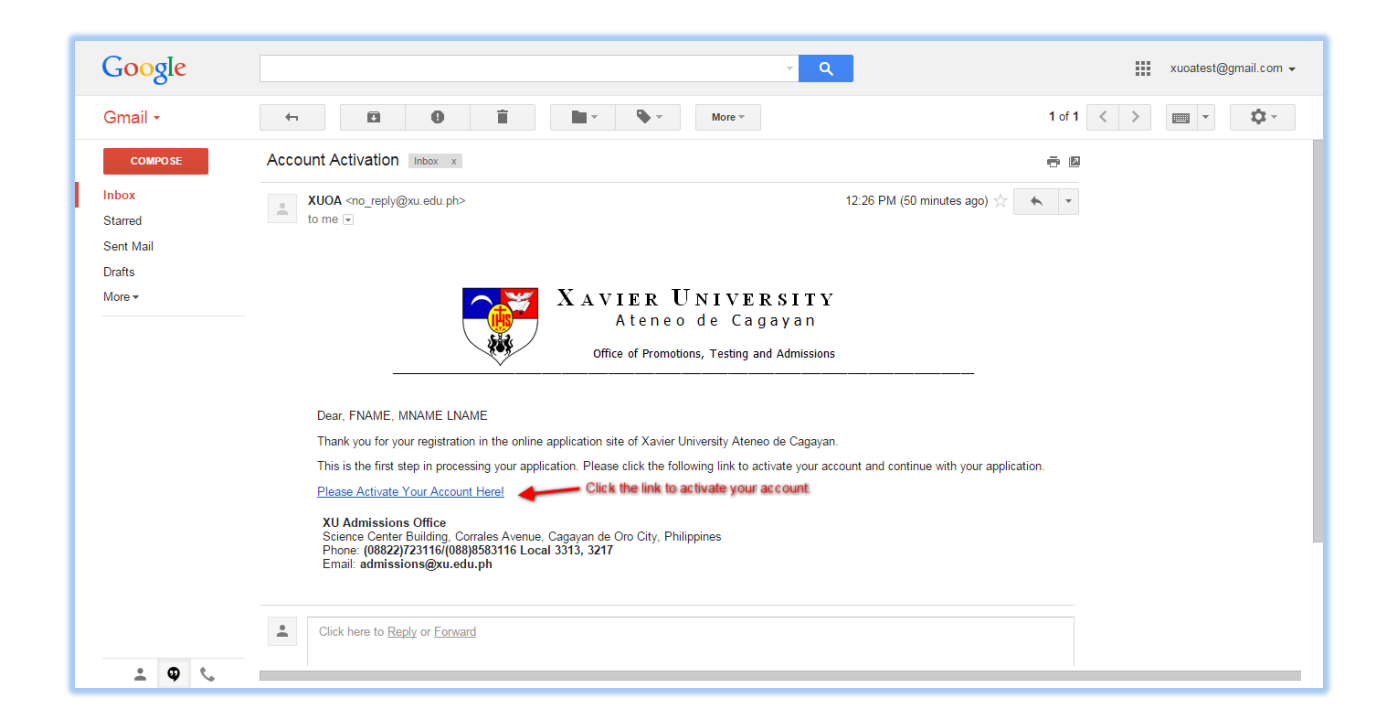

| Xavier University Online Application                                                                                                    |
|----------------------------------------------------------------------------------------------------|
| Please login or Create an Account<br>If you forgot your password please reset it HERE                                                                                                    |
| Your account has been activated, you can now log in and start processing $$\times$$ your application.                                                                                                    |
| L Use your Registration ID as your Usemanne L Last Name Test Type Password Login                                                                                                    |
| The Step-by-Step Procedure is available HERE<br>REMINDER: If you encounter any problems regarding your application, please don'<br>hesitate to contact or visit the Admissions Office.<br>Science Center Building, Corrales Avenue, Cagayan de Oro (Cty, Philippines<br>Tel. No.: (08822723116/0895853116 Loss313, 3217<br>Email: admissions@xu.edu.ph |

3. Log in to your activated account and fill out the application forms.

#### a. Home Page

| Aavier University Unime #                                                | pplication                                                                                                    | L FNAME MNAME LNAME                                        |  |  |  |  |
|--------------------------------------------------------------------------|----------------------------------------------------------------------------------------------------|------------------------------------------------------------|--|--|--|--|
| MAIN                                                                     | Home / Dashboard                                                                                                    |                                                            |  |  |  |  |
| 🕈 Home                                                                   |                                                                                                    |                                                            |  |  |  |  |
| L Biographical Info                                                      | Introduction                                                                                                    |                                                            |  |  |  |  |
| Education Info                                                           | Welcome FNAME MNAME LNAME!                                                                                                    |                                                            |  |  |  |  |
| Z Family Info                                                            | Welcome to the Xavier University online application. For us to be able to completely process your application, please fill out all information ask forms. Since you are about to join us in the University, we consider it essential to get to know you so we can serve you well.                  | ked in the online                                          |  |  |  |  |
| Credentials                                                              | Disclaimer                                                                                                    |                                                            |  |  |  |  |
| Submit Application                                                       | Passing the Xavier University Entrance Examination is only the first step for an application to be considered for acceptance in the University. It guarantee therefore that you will be automatically accepted in the program you are interested to enroll in. Hence, acceptance in a program is s | does not<br>subject to the                                 |  |  |  |  |
| Change Password                                                          | Dean's approval based on his/her evaluation.                                                                                                    |                                                            |  |  |  |  |
|                                                                          | Requirements Status: Not Ready For Submission     Application Status                                                                                                    |                                                            |  |  |  |  |
|                                                                          | Biographical Information Status: No Application Submitted Note: Make sure ALL required fields are filled out.                                                                                                    |                                                            |  |  |  |  |
| section will let you<br>w what are the<br>mation you will need to<br>ut. | Educational Background Note: Make sure you fill out ALL Levels: PRIMARY, ELEMENTARY and SECONDARY. Once you submitted your application, this                                                                                                    |                                                            |  |  |  |  |
|                                                                          | Family Background     section will let you track the status of you application.       Note: Make sure you have added at least one family member to this section     section                                                                                                    | section will let you track the status of your application. |  |  |  |  |
|                                                                          | Credentials<br>Note: Please make sure you upload scanned copies of your<br>requirements in this section.                                                                                                    |                                                            |  |  |  |  |
|                                                                          | The Step-by-Step Procedure is available HERE                                                                                                    |                                                            |  |  |  |  |
|                                                                          | REMINDER: If you encounter any problems regarding your application, please don't<br>hesitate to contact or visit the Admissions Office.<br>Science Center Building, Corrales Avenue, Cagayan de Oro City, Philippines<br>Tel. No: (0882)723116/088)8583116 Local 3313.3217                         |                                                            |  |  |  |  |

# b. Biographical Information

| MAIN               | Home / Biographical Information                                      |                                                                                  |                                                                |                               |  |
|--------------------|----------------------------------------------------------------------|----------------------------------------------------------------------------------|----------------------------------------------------------------|-------------------------------|--|
| A Home             |                                                                      | Fill out the necessary Biographical inf                                          | formation                                                      |                               |  |
| Biographical Info  | Fields marked with <b>**</b> are required.                           | Please take note of the reminders esp<br>Citizenship and Transferree information | pecially in the<br>on.                                         |                               |  |
| Education Info     | III Edit Biographical Informati                                      | on                                                                               |                                                                |                               |  |
| Family Info        |                                                                      |                                                                                  |                                                                |                               |  |
| Credentials        | BASIC INFORMATION                                                    |                                                                                  |                                                                |                               |  |
| Submit Application | Registration ID                                                      | Full Name                                                                        | Middle Name *                                                  | Date of Birth *               |  |
| Change Password    | 1234                                                                 | FNAME MNAME LNAME                                                                | MNAME                                                          | 0000-00-00                    |  |
|                    | Phone Number *                                                       | Email *                                                                          | Gender *                                                       | Language/s Spoken             |  |
|                    |                                                                      | xuoatest@gmail.com                                                               | •                                                              |                               |  |
|                    | Marital Status *                                                     | Religion *                                                                       |                                                                |                               |  |
|                    | Select an Option 👻                                                   | Select an Option 🔻                                                               |                                                                |                               |  |
|                    | CITIZENSHIP — IF you have DUAL of will vary depending on what citize | itizenship, please pick one out of the two. 1<br>nship you pick.                 | Take note that the REQUIRED CREDENTIA                          | LS in the CREDENTIALS section |  |
|                    | Citizenship *                                                        | Dual Citizenship                                                                 |                                                                |                               |  |
|                    | Select an Option                                                     | No                                                                               |                                                                |                               |  |
|                    | PERMANENT ADDRESS                                                    |                                                                                  |                                                                |                               |  |
|                    | Country *                                                            | Province                                                                         | City/Municipality                                              | Street Address *              |  |
|                    | Select an Option                                                     | Select an Option                                                                 | Select an Option                                               |                               |  |
|                    |                                                                      |                                                                                  |                                                                |                               |  |
|                    | CURRENT ADDRESS                                                      |                                                                                  |                                                                |                               |  |
|                    | Country *                                                            | Province                                                                         | City/Municipality                                              | Street Address *              |  |
|                    | Select an Option 👻                                                   | Select an Option 🔻                                                               | Select an Option 🔻                                             |                               |  |
|                    | SAVE INFORMATION                                                     |                                                                                  |                                                                |                               |  |
|                    |                                                                      | The Step-by-Step Procedure                                                       | e is available HERE                                            |                               |  |
|                    | RE                                                                   | MINDER: If you encounter any problems reg<br>hesitate to contact or visit the    | garding your application, please don't<br>e Admissions Office. |                               |  |
|                    |                                                                      |                                                                                  |                                                                |                               |  |

## c. Educational Background

| Xavier University Online Ap | oplication                                                                                                 |                                                                                                    |                                                                                                    |                       | L FNAME MNAME LNA     |
|-----------------------------|----------------------------------------------------------------------------------------------------|----------------------------------------------------------------------------------------------------|----------------------------------------------------------------------------------------------------|-----------------------|-----------------------|
| IAIN                        | Home / Educational Background                                                                              |                                                                                                    |                                                                                                    |                       |                       |
| Home                        |                                                                                                    |                                                                                                    |                                                                                                    |                       | Please carefully read |
| Biographical Info           | • Fields marked with "*" are require                                                                       | d.                                                                                                    |                                                                                                    |                       | the NOTES section.    |
| Education Info              | <ul> <li>If you can't find your school from the</li> <li>If you can't find the City from the of</li> </ul> | the drop down list, please s<br>drop down list for the scho                                                               | elect the "Others" option and fill out the<br>ol address, please select the "Others" opt                                                                                                    | ion.                  | l.                    |
| Family Info                 | <ul> <li>If you are a Transferee please add</li> <li>You can only add one entry per act</li> </ul>         | a <b>Tertiary</b> academic level.<br>ademic level.                                                                        |                                                                                                    |                       |                       |
| Credentials                 |                                                                                                    |                                                                                                    |                                                                                                    |                       |                       |
| Submit Application          | Educational Background                                                                                     |                                                                                                    |                                                                                                    |                       |                       |
| Change Password             | Academic Level                                                                                             | School                                                                                                    | Year Completed                                                                                                    | Awards                | Actions               |
|                             | III Add School<br>SCHOOL INFORMATION                                                                       |                                                                                                    |                                                                                                    | Add your adue stissed | background            |
|                             | Academic Level *                                                                                           | Last Schoo                                                                                                    | l Attended *                                                                                                    | You can only add one  | e school per          |
|                             | Select an Option                                                                                           | ▼ Select ar                                                                                                    | Option 🔻                                                                                                    | Academic Level.       |                       |
|                             | Year Completed *                                                                                           | Degree, H                                                                                                    | onors, Awards Received                                                                                                    |                       |                       |
|                             | Select an Option                                                                                           | •                                                                                                    |                                                                                                    |                       |                       |
|                             | SCHOOL ADDRESS                                                                                             |                                                                                                    |                                                                                                    |                       |                       |
|                             | Country *                                                                                                  | Province                                                                                                    | City/Municipality                                                                                                    | Street Add            | ress *                |
|                             | Select an Option 👻                                                                                         | Select an Option                                                                                                    | <ul> <li>Select an Option</li> </ul>                                                                                                    | ▼                     |                       |
|                             | SAVE INFORMATION                                                                                           |                                                                                                    |                                                                                                    |                       |                       |
|                             | REMI                                                                                                    | The Step-by-<br>NDER: If you encounter an<br>hesitate to con<br>cience Center Building, Co<br>Tel. No.: (08822)72<br>Emal | Step Procedure is available HERE<br>y problems regarding your application, ple<br>tact or visit the Admissions Office.<br>rales Avenue, Cagayan de Oro City, Philip<br>3116/(088)8583116 Local 3313, 3217<br>admissions@xu.edu.ph | ease don't<br>pines   |                       |

| Xavier University Online A | oplication                                                               |                                                                                    |                                            |                     |                         | L FNAME MNAME LNAME -                |
|----------------------------|--------------------------------------------------------------------------|------------------------------------------------------------------------------------|--------------------------------------------|---------------------|-------------------------|--------------------------------------|
| MAIN                       | Home / Educational Ba                                                    | ackground                                                                          |                                            |                     |                         |                                      |
| Home                       |                                                                          |                                                                                    |                                            |                     |                         |                                      |
| Biographical Info          | Successfully added scho                                                  | bol.                                                                               |                                            |                     |                         | ×                                    |
| Education Info             | Notes:                                                                   |                                                                                    |                                            |                     |                         |                                      |
| Z Family Info              | <ul> <li>Fields marked with</li> <li>If you can't find you</li> </ul>    | ** are required.<br>If school from the drop down list, pleas                       | e select the "Others" option and fi        | ll out the Others f | field with your school. |                                      |
| Credentials                | <ul> <li>If you can't find the</li> <li>If you are a Transfer</li> </ul> | City from the drop down list for the sc<br>ree please add a Tertiary academic leve | hool address, please select the "Ot<br>el. | hers" option.       |                         |                                      |
| Submit Application         | <ul> <li>You can only add or</li> </ul>                                  | ne entry per academic level.                                                       |                                            |                     |                         |                                      |
| Change Password            |                                                                          |                                                                                    |                                            |                     |                         |                                      |
|                            | Educational Back                                                         | kground                                                                            |                                            |                     |                         | Once you add an<br>entry, it will be |
|                            | Academic Level                                                           | School                                                                             | Year Completed                             | Awards              | Actions                 | automatic ally<br>displayed to this  |
|                            | Primary                                                                  | Duns Primary School                                                                | 1987                                       |                     | 🕼 Edit 🕺 🛗 Dalata       | have the option                      |
|                            |                                                                          |                                                                                    |                                            |                     | B For m Delete          | DELETE the record                    |
|                            |                                                                          |                                                                                    |                                            |                     |                         |                                      |
|                            | III Add School                                                           |                                                                                    |                                            |                     |                         |                                      |
|                            |                                                                          | 2N                                                                                 |                                            |                     |                         |                                      |
|                            | SCHOOL INFORMATIC                                                        |                                                                                    |                                            |                     |                         |                                      |
|                            | Academic Level *                                                         | Last Sch                                                                           | ool Attended *                             |                     |                         |                                      |
|                            | Select an Option                                                         | • Select                                                                           | Uncern Awards Descrived                    | •                   |                         |                                      |
|                            | Select an Option                                                         | v Degree,                                                                          | Honors, Awards Received                    |                     |                         |                                      |
|                            |                                                                          |                                                                                    |                                            |                     |                         |                                      |
|                            | SCHOOL ADDRESS                                                           |                                                                                    |                                            |                     |                         |                                      |
|                            | Country *                                                                | Province                                                                           | City/Municipali                            | ty                  | Street Address *        |                                      |
|                            | Select an Option                                                         | ▼ Select an Option                                                                 | <ul> <li>Select an Opt</li> </ul>          | ion                 | •                       |                                      |
|                            | SAVE INFORMATION                                                         |                                                                                    |                                            |                     |                         |                                      |
|                            | G                                                                        |                                                                                    |                                            |                     |                         |                                      |
|                            |                                                                          |                                                                                    |                                            |                     |                         |                                      |
|                            |                                                                          |                                                                                    |                                            |                     |                         |                                      |
|                            |                                                                          | The Step-b                                                                         | y-scep Procedure is available HERE         |                     |                         |                                      |
|                            |                                                                          | REMINDER: If you encounter a                                                       | any problems regarding your applic         | ation, please don   | 't                      |                                      |
|                            |                                                                          | Science Center Building                                                            | Corrales Avenue, Cagavan de Oro C          | ity. Philippines    |                         |                                      |
|                            |                                                                          | Tel. No.: (08822)                                                                  | 1723116/(088)8583116 Local 3313,           | 3217                |                         |                                      |
|                            |                                                                          | EIT                                                                                | iene admissions@xu.edu.pll                 |                     |                         |                                      |
|                            |                                                                          |                                                                                    |                                            |                     |                         |                                      |

# d. Family Background

| Aavier University Unline A | opheation                                                            |                                                 |                                                                                                    |                                                                                                    |                                                                             |                                      |                                                       |                                | FNAME MINAME LNA |
|----------------------------|----------------------------------------------------------------------|-------------------------------------------------|----------------------------------------------------------------------------------------------------|----------------------------------------------------------------------------------------------------|-----------------------------------------------------------------------------|--------------------------------------|-------------------------------------------------------|--------------------------------|------------------|
| MAIN                       | Home / Fam                                                           | nily Background                                 |                                                                                                    |                                                                                                    |                                                                             |                                      |                                                       |                                |                  |
| Home                       |                                                                      |                                                 |                                                                                                    |                                                                                                    |                                                                             |                                      |                                                       |                                |                  |
| Biographical Info          | <ul> <li>Notes:</li> <li>Fields ma</li> </ul>                        | arked with <b>**</b> * are                      | required.                                                                                                    |                                                                                                    |                                                                             |                                      | Please carefully<br>NOTES section                     | read the                       |                  |
| Education Info             | <ul> <li>If you car</li> <li>You must</li> </ul>                     | n't provide the <b>Cit</b><br>t set one Emerger | y for the current address, please se<br>.cy Contact.                                                                                 | lect the OTHERS opti                                                                                                    | n.                                                                          |                                      |                                                       |                                |                  |
| 🎖 Family Info              | <ul> <li>Click the</li> </ul>                                        | SET button to ass                               | ign a Family Member as your Emerg                                                                                                    | gency Contact.                                                                                                    |                                                                             |                                      |                                                       |                                |                  |
| Credentials                |                                                                      |                                                 |                                                                                                    |                                                                                                    |                                                                             |                                      |                                                       |                                |                  |
| Submit Application         | L Family E                                                           | Background                                      |                                                                                                    |                                                                                                    |                                                                             |                                      |                                                       |                                |                  |
| Change Password            | Name                                                                 | Relation                                        | Phone Number                                                                                                    | Current Address                                                                                                    |                                                                             | Emergency Contact                    | ?                                                     | Actions                        |                  |
|                            | Phone Numbe<br>CURRENT A<br>Country *<br>Select an Op<br>SAVE INFORM | er * ADDRESS Ation Itation                      | Relation * Select an Option  Province  Select an Option                                                                              | City/     Sela                                                                                                    | I Status *<br>tan Option<br>unicipality<br>tan Option                       | •<br>•                               | Date Format: yyy Addi at le Family M Street Address * | y-mm-dd<br>aast one<br>lember: |                  |
|                            |                                                                      |                                                 | The Step-by-S<br>REMINDER: If you encounter any<br>hesitate to cont<br>Science Center Building, Con<br>Tel. No.: (08822)72<br>Email: | tep Procedure is avail<br>problems regarding y<br>act or visit the Admiss<br>rales Avenue, Cagayar<br>3116/(088)8583116 Lu<br>admissions@xu.edu, | ble HERE<br>our applicatic<br>ons Office.<br>de Oro City, I<br>al 3313, 321 | on, please don't<br>Philippines<br>7 |                                                       |                                |                  |

| And a state of the state of the |                                                                                                    |                                                         |                                                                       |                                                                     |                                                       |                                                          |                                        |  |  |
|----------------------------------------------------------------------------------------------------|----------------------------------------------------------------------------------------------------|---------------------------------------------------------|-----------------------------------------------------------------------|---------------------------------------------------------------------|-------------------------------------------------------|----------------------------------------------------------|----------------------------------------|--|--|
| AIN                                                                                                    | Home / Family Back                                                                                                    | ground                                                  |                                                                       |                                                                     |                                                       |                                                          |                                        |  |  |
| Home                                                                                                    |                                                                                                    |                                                         |                                                                       |                                                                     |                                                       |                                                          |                                        |  |  |
| Biographical Info                                                                                                    | Successfully added far                                                                                                    | mily member.                                            |                                                                       |                                                                     |                                                       |                                                          | ×                                      |  |  |
| Education Info                                                                                                    | Notes:                                                                                                    |                                                         |                                                                       |                                                                     |                                                       |                                                          |                                        |  |  |
| Family Info                                                                                                    | <ul> <li>Fields marked wit</li> <li>If you can't provid</li> </ul>                                                                                                    | h <b>"*"</b> are required<br>le the <b>City</b> for the | l.<br>current address, please                                         | select the OTHERS option.                                           |                                                       |                                                          |                                        |  |  |
| Credentials                                                                                                    | <ul> <li>You must set one</li> <li>Click the SET butt</li> </ul>                                                                                                    | Emergency Conta<br>on to assign a Far                   | act.<br>mily Member as your Em                                        | ergency Contact.                                                    |                                                       |                                                          |                                        |  |  |
| Submit Application                                                                                                    |                                                                                                    |                                                         |                                                                       |                                                                     |                                                       |                                                          |                                        |  |  |
| Change Password                                                                                                    | L Family Backgro                                                                                                    | und                                                     |                                                                       |                                                                     |                                                       |                                                          | Once you add a                         |  |  |
|                                                                                                    | Name                                                                                                    | Relation                                                | Phone Number                                                          | Current Address                                                     | Emergency Contact?                                    | Actions                                                  | will automatic all<br>displayed on thi |  |  |
|                                                                                                    | TEST TEST TEST                                                                                                    | Father                                                  | 123456                                                                | test Philippines                                                    | YES                                                   | 🕅 Edit 🗂 🏛 Delete                                        | also EDIT or De<br>a record. You c     |  |  |
|                                                                                                    | 7007 7007 7007                                                                                                    | Mathew                                                  | 422                                                                   |                                                                     |                                                       |                                                          | set an Emergen<br>Contact by click     |  |  |
|                                                                                                    | TEST TEST TEST                                                                                                    | Mother                                                  | 123                                                                   | 123 Philippines                                                     | C Set                                                 | 🕑 Edit 📋 Delete                                          | the SET button<br>the Emergency        |  |  |
|                                                                                                    | III Add Family Men                                                                                                    | nber                                                    | Middle Name *                                                         | Last Name                                                           | •                                                     | Date of Birth *<br>Date Format: yyyy-mm-dd               |                                        |  |  |
|                                                                                                    | III Add Family Men         First Name *         Phone Number *                                                                                                    | nber                                                    | Middle Name * Relation * Select an Option                             | Last Name<br>Marital St.<br>Select ar                               | e*<br>atus *<br>1 Option •                            | Date of Birth *                                          |                                        |  |  |
|                                                                                                    | III Add Family Men         First Name *         Phone Number *         CURRENT ADDRESS                                                                                                    | mber                                                    | Middle Name *                                                         | Last Name<br>Marital St.<br>Varital St.<br>Select ar                | e *<br>atus *<br>1 Option →                           | Date of Birth * Date Format: yyyy-mm-dd                  |                                        |  |  |
|                                                                                                    | III Add Family Men         First Name *         Phone Number *         CURRENT ADDRESS         Country *                                                                                                    | nber                                                    | Middle Name *                                                         | Last Name<br>Marital St.<br>V Select ar<br>City/Muni                | • *<br>atus *<br>• Option 	 ▼<br>cipality             | Date of Birth *<br>Date Format: yyyy-mm-dd               |                                        |  |  |
|                                                                                                    | III Add Family Men         First Name *         Phone Number *         CURRENT ADDRESS         Country *         Select an Option                                                                                                    | mber                                                    | Middle Name *                                                         | Last Name<br>Marital St.<br>V Select ar<br>City/Muni                | e *<br>atus *<br>a Option →<br>cipality<br>a Option → | Date of Birth * Date Format: yyyy-mm-dd Street Address * |                                        |  |  |
|                                                                                                    | III Add Family Men         First Name *         Phone Number *         CURRENT ADDRESS         Country *         Select an Option         SAVE INFORMATION                                                                                                    | nber                                                    | Middle Name *  Relation * Select an Option  Province Select an Option | Last Name<br>Marital St.<br>V Select ar<br>City/Muni<br>V Select ar | e *<br>atus *<br>n Option *<br>cipality<br>n Option * | Date of Birth * Date Format: yyyy-mm-dd Street Address * |                                        |  |  |
|                                                                                                    | III Add Family Men         First Name *         Phone Number *         CURRENT ADDRESS         Country *         Select an Option         SAVE INFORMATION         Image: Color of the select and the select and the | mber                                                    | Middle Name *                                                         | Last Name<br>Marital St.<br>V Select ar<br>City/Muni<br>V Select ar | e *<br>atus *<br>n Option →<br>cipality<br>hERE       | Date of Birth * Date Format: yyyy-mm-dd Street Address * |                                        |  |  |

## e. Submit Application

| Xavier University Online Application    |                                |                                                                                                    | 🙎 FNAME MNAME LNAME 🛩 |
|-----------------------------------------|--------------------------------|----------------------------------------------------------------------------------------------------|-----------------------|
| MAIN                                    | Home / Create Application      |                                                                                                    |                       |
| A Home                                  |                                |                                                                                                    |                       |
| L Biographical Info                     | Fields marked with "*" are req | lired.                                                                                                    |                       |
| Education Info                          | Create Application             |                                                                                                    |                       |
| 🕼 Family Info                           |                                |                                                                                                    |                       |
| O Submit Application                    |                                | Program *                                                                                                    | Select Your Strand    |
| Change Password                         |                                | Select rour Program                                                                                                    | Selection shand       |
|                                         | CREATE APPLICATION             |                                                                                                    |                       |
|                                         |                                | <ul> <li>Provide required information and click button to create<br/>application</li> </ul>                                                                                                    |                       |
|                                         |                                | application.                                                                                                    |                       |
|                                         |                                | The Step-by-Step Procedure is available HERE<br>REMINDER: If you encounter any problems regarding your application, please don't hesitate to<br>contact or visit the Admissions and Aid Office.<br>Cround Floor Lucas Hall Building, Corrales Avenue, Cagayan de Oro City, Philippines<br>Tel. No.: (08822) 853-9800 Local 9836, 9157, 9151<br>Email: aao@xu.edu.ph |                       |
| © Ateneo de Cagayan Xavier University 2 | 2018                           |                                                                                                    |                       |

| Xavier University Online Application     |                                     |                                                                                                    |                                                                                                    |                                                 |                                                                           | L FNAME MNAME LNAME -                                                                                                    |
|------------------------------------------|-------------------------------------|----------------------------------------------------------------------------------------------------|----------------------------------------------------------------------------------------------------|-------------------------------------------------|---------------------------------------------------------------------------|----------------------------------------------------------------------------------------------------|
| MAIN                                     | Home / Submit Application           |                                                                                                    |                                                                                                    |                                                 |                                                                           |                                                                                                    |
| A Home                                   |                                     |                                                                                                    |                                                                                                    |                                                 |                                                                           |                                                                                                    |
| L Biographical Info                      | Application has been added succe    | ssfully.                                                                                                    |                                                                                                    |                                                 |                                                                           | ×                                                                                                    |
| Education Info                           |                                     |                                                                                                    |                                                                                                    |                                                 |                                                                           |                                                                                                    |
| C Family Info                            | E Attestation                       |                                                                                                    |                                                                                                    |                                                 |                                                                           |                                                                                                    |
| <b>●</b> Submit Application              | I hereby agree to abide by all the  | e rules and regularities which apply to students of X<br>are complete and correct to the best of my knowled                                                                                                    | U-Ateneo and acknowled                                                                                                    | dge that my right to i<br>KU-Ateneo is required | emain at XU-Ateneo is subject to n<br>I to abide by the Freedom of Inform | ny observance of them. The<br>nation and Protection of Privacy                                                                                                    |
| Change Password                          | legislation as it applies to univer | rsities.                                                                                                    | yer, occorrectly caner,                                                                                                    | to racineo is requiree                          |                                                                           | and the second second se |
|                                          | I Agree                             |                                                                                                    |                                                                                                    |                                                 |                                                                           |                                                                                                    |
|                                          | I Understand Understand Understand  | Once you are done filling<br>submit your application.                                                                                                    | ) your requireme                                                                                                    | nts, you can no                                 | w                                                                         |                                                                                                    |
|                                          | Name                                | Program                                                                                                    | SHS Strand                                                                                                    | School Year                                     | Status                                                                    | Actions                                                                                                    |
|                                          | FNAME MNAME LNAME                   | BACHELOR OF SCIENCE IN NURSING                                                                                                    | STEM                                                                                                    | 2018 - 2019                                     | Ready For Submission                                                      | 🕼 Edit 🗴 🏛 Delete                                                                                                    |
|                                          | ,                                   | The Step-by-Step Procedure<br>REMINDER: If you encounter any problems regarding<br>contact or visit the Admissio<br>Cround Floor Lucas Hall Building, Corrales Aven<br>Tel. No.: (08822) 853-9800 Loc<br>Email: aao@xue | Is available HERE<br>I your application, please<br>ns and Aid Office.<br>ue, Cagayan de Oro City<br>al 9836, 9157, 9151<br>du.ph | e don't hesitate to<br>r, Philippines           | You can edit or delete                                                    | e your application details here.                                                                                                    |
| © Ateneo de Cagayan Xavier University 20 | 118                                 |                                                                                                    |                                                                                                    |                                                 |                                                                           |                                                                                                    |

| Xavier University Online Application     |                                                                  |                                              |                                                                                                    |                               | 1 FN                           | AME MNAME LNAME 🔻      |  |  |  |  |
|------------------------------------------|------------------------------------------------------------------|----------------------------------------------|----------------------------------------------------------------------------------------------------|-------------------------------|--------------------------------|------------------------|--|--|--|--|
| MAIN                                     | Home / Submit Application                                        | Home / Submit Application                    |                                                                                                    |                               |                                |                        |  |  |  |  |
| A Home                                   | Application has been submitte                                    | ad                                           |                                                                                                    |                               |                                | ×                      |  |  |  |  |
| L Biographical Info                      | Application has been submitte                                    | eu.                                          |                                                                                                    |                               |                                |                        |  |  |  |  |
| Education Info                           | You have successfully submitt                                    | ed your application.                         | You may check your E-mail (INBOX or SPAM Folder) every now and then f                                                                                                    | or the result of your applica | ition. If you have any further | r questions, please do |  |  |  |  |
| 🕑 Family Info                            | XU Admissions and Aid Office                                     |                                              |                                                                                                    |                               |                                |                        |  |  |  |  |
| Submit Application                       | Ground Floor Lucas Hall Buildi<br>Tel. No.: (08822) 853-9800 Loc | ing, Corrales Avenue<br>cal 9836, 9157, 9151 | , Cagayan de Oro City, Philippines                                                                                                    |                               |                                |                        |  |  |  |  |
| Change Password                          | Email: aao@xu.edu.ph                                             |                                              |                                                                                                    |                               |                                |                        |  |  |  |  |
|                                          | Application Details                                              |                                              |                                                                                                    |                               |                                |                        |  |  |  |  |
|                                          | Name                                                             |                                              | Program                                                                                                    | SHS Strand                    | School Year                    | Status                 |  |  |  |  |
|                                          | FNAME MNAME LNAME                                                |                                              | BACHELOR OF SCIENCE IN NURSING                                                                                                    | STEM                          | 2018 - 2019                    | Submitted              |  |  |  |  |
|                                          |                                                                  |                                              |                                                                                                    |                               |                                |                        |  |  |  |  |
|                                          |                                                                  | REMINDER: If you<br>Ground Floo              | The Step-by-Step Procedure is available HERE<br>a encounter any problems regarding your application, please don't hesitat<br>contact or visit the Admissions and Aid Office.<br>or Lucas Hall Building, Corrales Avenue, Cagayan de Oro City, Philippines<br>Tel. No.: (08822) 853-9800 Local 9836, 9157, 9151<br>Email: aao@xu.edu.ph | re to                         |                                |                        |  |  |  |  |
| © Ateneo de Cagayan Xavier University 20 | 018                                                              |                                              |                                                                                                    |                               |                                |                        |  |  |  |  |

# **Changing Your Password**

| Xavier University Online A | pplication                                                                                                    | L FNAME MNAME LNAME - |
|----------------------------|----------------------------------------------------------------------------------------------------|-----------------------|
| MAIN                       | Home / Change Password                                                                                                    |                       |
| 🕈 Home                     |                                                                                                    |                       |
| L Biographical Info        | III Change Password                                                                                                    |                       |
| Education Info             | New Password Confirm Password                                                                                                    |                       |
| 🕑 Family Info              |                                                                                                    |                       |
| Credentials                | Change Password                                                                                                    |                       |
| Submit Application         |                                                                                                    |                       |
|                            | The Step-by-Step Procedure is available HERE<br>REMINDER: If you encounter any problems regarding your application, please don't<br>hesitate to contact or visit the Admissions Office.<br>Science Center Building, Corrales Avenue, Cagayan de Oro Clty, Philippines<br>Tel. No: (08822)723116/(088)8583116 Local 3313, 3217<br>Email: admissions@xu.edu.ph |                       |
|                            |                                                                                                    |                       |

## **Request Password Reset**

| Xavier Unive                                                                                      | ersity Online Application                                                                                                    |
|---------------------------------------------------------------------------------------------------|----------------------------------------------------------------------------------------------------|
| Plea<br>If you forgo                                                                              | ase login or Create an Account<br>bt your password please reset it HERE                                                                                                    |
| L Username<br>L Last Name<br>Test Type<br>▲ Password                                              | Use your Registration ID as your Usemame                                                                                                    |
| The Step<br>REMINDER: If you encounte<br>hesitate to<br>Science Center Buildin<br>Tel. No.: (088) | p-by-Step Procedure is available HERE<br>er any problems regarding your application, please don't<br>o contact or visit the Admissions Office.<br>g, Corrales Avenue, Cagayan de Oro City, Philippines<br>22)723116/(088)8583116 Local 3313, 3217<br>Email: admissions@xu.edu.ph |

| Xavier University Online Applicatio                                                                                                    | n                                                                                                    |
|----------------------------------------------------------------------------------------------------|----------------------------------------------------------------------------------------------------|
| Go back to login page HERE<br>Please provide the necessary details below:                                                                                                    |                                                                                                    |
| Use your Registration ID as your Usemame Last Name Test Type Reset Password                                                                                                    | Provide the necessary details<br>and an email will be sent to your<br>email account. Follow the<br>instructions given and you will be<br>able to reset your password. |
| The Step-by-Step Procedure is available HERE<br>REMINDER: If you encounter any problems regarding your application, please do<br>hesitate to contact or visit the Admissions Office.<br>Science Center Building, Corrales Avenue, Cagayan de Oro City, Philippines<br>Tel. No: (08822)723116/(088)8583116 Local 3313, 3217<br>Email: admissions@xu.edu.ph | n't                                                                                                    |
|                                                                                                    |                                                                                                    |